#### 1 追·再試験採点登録要領

追・再試験の成績については、下表に従い正しく登録してください。

※追・再試験の受験には、所定の手続きが必要となり、未手続者は受験資格がありません。

| 試験区分 | 受験手続                         | 受験状況等         | <u>入力する値</u><br>評価欄   | 備考                                       |
|------|------------------------------|---------------|-----------------------|------------------------------------------|
|      | 子体达                          | 受験/<br>レポート提出 | 100点法による点数<br>(最高90点) | 注意                                       |
| 追試験  | 手続済<br>未受験/<br>レポート未提出 「E」(詳 |               | 「E」(評価対象外)            | 評価欄には、「0~90」又は「E」<br>以外は入力しないでください。      |
|      | 未手続                          | <受験資格なし>      | 「Y」(追試未手続)が登録済        | 確認をお願いします。<br><mark>(評価の変更はできません)</mark> |

| 試験区分 | 受験手続 | 受験状況等                            | <u>入力する値</u><br>評価欄   | 備考                                       |
|------|------|----------------------------------|-----------------------|------------------------------------------|
|      | 子体这  | 受験/<br>レポート提出                    | 100点法による点数<br>(最高60点) | 注意                                       |
| 再試験  | 于杭済  | 続済<br>未受験/<br>レポート未提出 「E」(評価対象外) |                       | 評価欄には、「0~60」又は「E」<br>以外は入力しないでください。      |
|      | 未手続  | <受験資格なし>                         | 「X」(再試未手続)が登録済        | 確認をお願いします。<br><mark>(評価の変更はできません)</mark> |

#### 2 採点登録画面を表示する。

| ① ポータルトップページから、<br>「採点登録」>「成績入力」をク<br>リックする。          | MEIKAI UNIVE<br>浦安キャンパス Web ボータ<br>個人情報 ・ 授業関連 ・ 日<br>重要 算<br>重要情報はありませ | RSITY<br>ルシステム<br>日欠管理 マ<br>朝限あり<br>たん。 | 学生支援 - 採<br>承認        | 前回口              | さん<br>ウイン 2022/1<br>マンケート回答 |
|-------------------------------------------------------|-------------------------------------------------------------------------|-----------------------------------------|-----------------------|------------------|-----------------------------|
| <ol> <li>              成績入力授業一覧画面が表示      </li> </ol> | される。                                                                    |                                         |                       |                  |                             |
| 成績入力授業一覧                                              |                                                                         |                                         |                       | 成績入              | 力 [Kmg002]                  |
| 開講年度学期 2022年度後学期 *                                    | 試験区分 すべて対象 🔹 試験回数                                                       |                                         |                       |                  |                             |
| 授業管理部署                                                | *                                                                       |                                         |                       |                  |                             |
| 対象授業 成績評価責任者となっ                                       | ている授業以外                                                                 |                                         |                       |                  |                             |
| 対象学生 最高学年の学生のみ                                        | 最高学年の学生以外                                                               |                                         |                       |                  | Q検索                         |
| ▼ 成績入力期間中                                             |                                                                         |                                         |                       |                  |                             |
| 追試験(1回目)                                              |                                                                         |                                         |                       |                  |                             |
| 授業管理部署:浦安キャンバス<br>入力期間:2023/01/26(木) 00:00 ~ 20       | 23/01/31(火) 00:00                                                       |                                         | (*)が表示されてい            | る教員は 成績割         | -括登録<br>平価書任者です。            |
| 曜日時限                                                  | 授業科目                                                                    | 履修者文                                    | 対象者 入力者               | 確定状況             | 確定者                         |
| 火1 3025日                                              | 本語学講義II 【3年・日】                                                          | 3名                                      | 3名 1名                 | 未確定              | 0名                          |
|                                                       | ー括登録用データ出力 CSV(UTF-8)                                                   | CSV(Shift_JIS)                          | Excel 🗸 🗸 🤟           | 一行を含む 🔒          | ダウンロード                      |
| 再試験(1回目)                                              |                                                                         |                                         |                       |                  |                             |
| 授業管理部署:浦安キャンパス<br>入力期間:2023/01/26(木) 00:00 ~ 20       | 23/01/31(火) 00:00                                                       |                                         |                       |                  | 一括登録                        |
| 曜日時限                                                  | 授業利日                                                                    | 履修者 文                                   | (*)が表示されてい<br>対象者 λカ者 | る教員は、成績<br>確定状況  | <sup>2</sup> 価責任者です。<br>確定者 |
| 火1 3025日:                                             | 本語学議義II 【3年·日】                                                          | 2名                                      | 2名 1名                 | 未確定              | 0名                          |
| 4                                                     |                                                                         |                                         |                       | 7                | •                           |
|                                                       | ー括登録用データ出力<br>CSV(UTF-8)                                                | CSV(Shift_JIS)                          | Excel 🖌 ヘッタ           | ₹一方を含む           | <b>ム</b> ダウンロード             |
| <確定<br>追・<br>評価<br>が「-                                | 犬況><br>∃試験対象者のうち、未手続着<br>が登録されていますので、対<br>−部登録」又は「登録済」となっ               | 音(受験資格<br>象者に未引<br>ています。                | 各なし)につい<br>手続者がいる     | くしては、あら<br>場合は、確 | かじめ<br>定状況                  |
|                                                       |                                                                         |                                         |                       |                  |                             |

注意

1つの授業科目について追試験と再試験を実施する場合、授業科目名は追試験と再試験それぞれ に表示されますので、それぞれで登録を行ってください。 ○ 確定状況の表示内容等については、定期試験と同じです。登録期限までに、すべての授業科目につ いて必ず確定処理を行い、確定状況を「確定済」の状態にしてください。

# 3 追・再試験の採点情報を登録する。

| <ol> <li>① 成績入力授業一覧画面で、成績</li> </ol>                                                        | 績を入力する「授業科目                  | 目」をクリックする                             | Do                                              |                                       |                         |
|---------------------------------------------------------------------------------------------|------------------------------|---------------------------------------|-------------------------------------------------|---------------------------------------|-------------------------|
| 成績入力授業一覧                                                                                    |                              |                                       |                                                 | 成績入り                                  | [Kmg002]                |
| 開講年度学期 2022年度後学期                                                                            | 試験区分 すべて対象                   | 試験回数                                  | 1                                               |                                       |                         |
| 授業管理部署 すべて対象                                                                                | •                            |                                       |                                                 |                                       |                         |
| 対象授業 成績評価責任者とな                                                                              | っている授業以外                     |                                       |                                                 |                                       |                         |
| 対象学生 最高学年の学生のみ                                                                              | 最高学年の学生以外                    |                                       |                                                 |                                       | Q 検索                    |
| ▼ 成績入力期間中                                                                                   |                              |                                       |                                                 |                                       |                         |
| 追試験(1回目)                                                                                    |                              |                                       |                                                 |                                       |                         |
| 授業管理部署:浦安キャンパス<br>入力期間:2023/01/26(木) 00:00 ~ 2                                              | 2023/01/31(火) 00:00          |                                       |                                                 |                                       | 一括登録                    |
|                                                                                             | 直椎芝田                         | 房放半                                   | (*)が表示さ<br>************************************ | されている教員は、成績評                          | 価責任者です。                 |
| 火1 3025 日                                                                                   |                              | ····································· | N 赤 イ 八<br>3名                                   | 1名 未確定                                | 0名                      |
|                                                                                             |                              |                                       |                                                 |                                       | *                       |
| 追試験の場合<br>② 成績入力画面で、評価欄に点<br>※ 追試未手続者にはあらかじて<br><u>成績入力授業一覧</u> ・成績入力<br>2022年度後学期 追試験(1回目) | 数を入力する。 点数を<br>め「Y」(追未)が登録され | :入力したら、「保<br>いますので確                   | 存」をクリ<br>認をお願し                                  | ックする。<br>いします。(評価の3<br><sub>成績み</sub> | を更はできません)<br>カ [Kmg002] |
| 3025日本語学講義II【3年・日】 火1<br>(入力期間中) 2023/01/26(木) 00:00 ~                                      | ~ 2023/01/31(火) 00:00        |                                       |                                                 | PDF                                   | El 評恤割合詳細               |
| + 表示指定                                                                                      |                              |                                       |                                                 |                                       | ▲ 表示                    |
|                                                                                             |                              | S:90~100 A:8                          | 80∼89 B∶70-                                     | ~79 C:60~69 D:0~                      | 59 E:901 Y:907          |
|                                                                                             |                              |                                       |                                                 |                                       | 列保存 🔲 列選択               |
| 学籍番号 氏名                                                                                     | (カナ) 評価                      | 評価名 学年                                | セメスタ                                            | 学科組織                                  | <u>載</u>                |
|                                                                                             | 1                            | 4年                                    | 8セメスタ                                           | <大学> 外国語学部 日本                         | 語学科 GS専攻                |
| SAMPLE                                                                                      |                              | 3年                                    | 6セメスタ                                           | <大学> 外国語学部日本                          | 語学科 日本語専攻               |
|                                                                                             | × Y                          | Y 3年                                  | 6セメスタ                                           | <大学> 外国語学部 日本                         | 語学科 GS專攻                |
|                                                                                             |                              |                                       |                                                 |                                       |                         |
|                                                                                             | 検索結果をテータ出                    | CSV(UTF-8) CSV                        |                                                 | xcel マヘッター行を含む                        |                         |
|                                                                                             | 一括登録用ナータ出                    | CSV(UTF-8) CSV                        | (Shift_JIS) E                                   | xcel 🧹 ヘッダー行を含む                       | <b>ユ</b> タウンロード         |
|                                                                                             | 確定すると、編集する                   | 保存<br>保存<br>たのには 麻除が必要にな              | ります。                                            |                                       |                         |
|                                                                                             | ⋳⋍⋡⋤⋩⋋                       |                                       |                                                 |                                       |                         |
| <                                                                                           |                              | <b>証価増(加</b>                          | <b>指値)</b>                                      | 証価欄につい                                | カすろ値                    |
|                                                                                             | <u>又歌于祝</u><br>土千结           | 百丁川川川則(作月)                            |                                                 |                                       |                         |
|                                                                                             | ホナ <sup>病</sup><br><受験資格なし>  | 「Y」(追未)か                              | <sup>、</sup> 登録済                                | (確認のみ/                                | 変更不可)                   |
|                                                                                             | 手続済                          | 空欄                                    |                                                 | 「0~90」<br>「E」(評価)                     | 又は<br>対象外)              |
|                                                                                             |                              |                                       |                                                 |                                       |                         |

| 或績入力授業一覧・6                                 | 戊績入力                                        |                           |                         |          |              | 成績入力           | [Kmg002]      |
|--------------------------------------------|---------------------------------------------|---------------------------|-------------------------|----------|--------------|----------------|---------------|
| 2022年度後学期 再<br>3025日本語学講義II<br>(入力期間中) 202 | 試験(1回目)<br>【3年・日】 火1<br>23/01/26(木) 00:00 ~ | - 2023/01/31(火) 00:00     |                         |          |              | PDF Exce       | I 評価割合詳細      |
| + 表示指定                                     |                                             |                           |                         |          |              |                | ▲ 表示          |
|                                            |                                             |                           |                         |          |              | C:60~69 D:0~5  | 9 E:901 X:906 |
|                                            |                                             |                           |                         |          |              |                | 列保存 🔲 列選択     |
| 学籍番号                                       | 氏名                                          | <ul><li>(カナ) 評価</li></ul> | 評価名                     | 学年       | セメスタ         | 学科組織           |               |
|                                            | SAMPLE                                      | <b></b>                   |                         | 4年       | 8セメスタ        | <大学> 外国語学部 日本語 | 吾学科 日本語専攻     |
|                                            |                                             | <b>±</b> X                | X                       | 4年       | 8セメスタ        | <大学> 外国語学部 日本語 | 語学科 日本語専攻     |
|                                            |                                             |                           |                         |          |              |                |               |
|                                            |                                             | 検索結果をナータ                  |                         | -8) CSV( | Shift_JIS) E | XCel マヘッター行を含む |               |
|                                            |                                             | 確定すると、編集す                 | 保存<br>保存<br>るためには<br>所除 | が必要になり   | ります。         |                |               |
|                                            | < Ē                                         | <b>亘試験&gt;</b>            |                         |          |              |                |               |
|                                            |                                             | 受験手続                      | 評価                      | 聏欄(初其    | 朝値)          | 評価欄に入り         | りする値          |
|                                            |                                             | 未手続<br><受験資格なし>           | ۲X٦(                    | 再未)が     | 登録済          | (確認のみ/変        | 变更不可)         |
|                                            |                                             | 手続済                       |                         | 空欄       |              |                | 又は            |

| 注意 | <ul> <li>○評価欄は、半角英数字(英字は大文字)で入力してください。</li> <li>○「保存」は、表示された学生全員の入力が終了していなくてもできますので、こまめに行ってください。</li> <li>○「保存」する前に画面を閉じた場合、入力されたデータは保存されませんのでご注意ください。</li> <li>○「保存」する前に「戻る」をクリックするとメッセージが表示されますが、「OK」をクリックすると入力したデータはすべて無効となるのでご注意ください。</li> </ul> |
|----|----------------------------------------------------------------------------------------------------|
|    | ○ CSVデータ又はExcelデータによる「一括登録」も利用することができます。(操作方法は、定期試<br>験時と同じです。)<br>※ 評価欄に入力する値について誤りのないよう十分ご注意ください。                                                                                                    |

# (3 追・再試験の採点情報を登録する。)

| ④ 「OK」をクリックする。                                                                                                    |                                                                                                    |                                                                                               |                                                                                    | ×                                                                                           |                               |                                                                                                    |
|----------------------------------------------------------------------------------------------------|----------------------------------------------------------------------------------------------------|-----------------------------------------------------------------------------------------------|------------------------------------------------------------------------------------|---------------------------------------------------------------------------------------------|-------------------------------|----------------------------------------------------------------------------------------------------|
|                                                                                                    | 6                                                                                                    | 保存します。                                                                                        | よろし                                                                                | いですか?                                                                                       |                               |                                                                                                    |
|                                                                                                    |                                                                                                    | WITCA 9                                                                                       | 0 0.001                                                                            |                                                                                             |                               |                                                                                                    |
|                                                                                                    |                                                                                                    | ✓ ОК →                                                                                        | 11 キャン・                                                                            | セル                                                                                          |                               |                                                                                                    |
| ⑤ メッセージを確認して、                                                                                                    |                                                                                                    |                                                                                               |                                                                                    |                                                                                             |                               |                                                                                                    |
| 「OK」をクリックする。                                                                                                    |                                                                                                    |                                                                                               |                                                                                    | <u>^</u>                                                                                    |                               |                                                                                                    |
| ※ 全昌の入力が終了していな                                                                                                    |                                                                                                    | 成績未入力の:                                                                                       | 学生が存在                                                                              | Eしますが、保存してもよ                                                                                |                               |                                                                                                    |
| くても登録できますので、こま                                                                                                    | 51                                                                                                    | 20009709                                                                                      | _                                                                                  |                                                                                             |                               |                                                                                                    |
| めに登録してください。                                                                                                    |                                                                                                    | - Oł                                                                                          | K × A                                                                              | キャンセル                                                                                       |                               |                                                                                                    |
|                                                                                                    | h                                                                                                    |                                                                                               |                                                                                    |                                                                                             |                               |                                                                                                    |
|                                                                                                    |                                                                                                    |                                                                                               |                                                                                    |                                                                                             | _                             |                                                                                                    |
|                                                                                                    | $\wedge \perp \square + \rightarrow +$                                                                                                    |                                                                                               |                                                                                    |                                                                                             |                               |                                                                                                    |
| ▶── 人刀内谷に⊥フーかめる場↑                                                                                                    | ゴは保仔でさる                                                                                                    | ません。                                                                                          |                                                                                    |                                                                                             |                               |                                                                                                    |
| くうちょう スカ内谷にエラーかめる場合<br>メッセージ欄でエラー内容を                                                                                                    | 音は保存できる                                                                                                    | ません。<br>力内容を修                                                                                 | 多正した                                                                               | こ後、再度「保存」をクリ                                                                                | リックし                          | ってください。                                                                                                    |
| 人力内谷にエラーかめる場合<br>メッセージ欄でエラー内容を<br>※ エラーがなくなるまで、3                                                                                                    | ゴは保存でさる<br>確認して、入<br>この操作を繰り                                                                                                    | ません。<br>.カ内容を修<br>り返してく:                                                                      | 多正した<br>ださい                                                                        | こ後、再度「保存」をク!.<br>。                                                                          | リックし                          | ってください。                                                                                                    |
| 入力内容にエラーかめる場合<br>メッセージ欄でエラー内容を<br>※ エラーがなくなるまで、こ                                                                                                    | 合は保存できる<br>確認して、入<br>この操作を繰り                                                                                                    | ません。<br>カ内容を修<br>り返してくご                                                                       | 多正した<br>ださい                                                                        | こ後、再度「保存」をク!<br>。                                                                           | リックし                          | ってください。                                                                                                    |
| ハノ内谷にエラーかめる場合     メッセージ欄でエラー内容を     メッセージ欄でエラー内容を     エラーがなくなるまで、                                                                                                    | ゴは保存できる<br>と確認して、入<br>この操作を繰り                                                                                                    | ません。<br>カ内容を傾<br>り返してくご                                                                       | 多正した<br>ださい                                                                        | こ後、再度「保存」をク!<br>。                                                                           | リックし                          | びてください。<br>成績入力 [Kmg002]                                                                                                    |
| ハノ内谷にエフーかめる場合     メッセージ欄でエラー内容を     メッセージ欄でエラー内容を     、 エラーがなくなるまで、 <u> <u>     成績入力授業</u>-覧,成績入力<br/>2022年度後平期 過防境(1回目)     3025日本福華境職川[3年・日]火1     (入力期間中) 2023/01/28(木) 0000~2023/01/38) </u>                                                                                                    |                                                                                                    | ません。<br>カ内容を修<br>り返してく:                                                                       | 多正した<br>ださい                                                                        | ∈後、再度「保存」をク!<br>。                                                                           | リックし                          | が てください。           成 協入力 [Kmg002]           PDF Excel 評価割合詳細                                                                                                    |
| <ul> <li>人力内谷にエラーかめる場行<br/>メッセージ欄でエラー内容を</li> <li>※ エラーがなくなるまで、</li> <li> <u> </u></li></ul>                                                                                                    |                                                                                                    | ません。<br>力内容を修<br>り返してく                                                                        | 多正した<br>ださい                                                                        | ∈後、再度「保存」をク!.<br>。                                                                          | リックし                          | 成績入力 [Kmg002]<br>PDF Excel 評価割合詳細                                                                                                    |
| <ul> <li>         ・人力内谷にエラーかめる場合<br/>メッセージ欄でエラー内容を         ・<br/>・エラーがなくなるまで、         </li> <li> <u>         成績入力授業一覧</u>,成績入力<br/><u>         2022年度、後</u>葉期、温試験(1回程)<br/>3025日本語学講美川(3年・日)火1         (入力期間中) 2023/01/26(木) 00:00 ~ 2023/01/31<br/>・<br/>・</li></ul>                                                                                                    |                                                                                                    | ません。<br>力内容を修<br>り返してく:                                                                       | 多正した<br>ださい                                                                        | E後、再度「保存」をク!.<br>。<br>×                                                                     | リックし                          | たてください。           成績入力 [Kmg002]           PDF Excel 評価割会詳細                                                                                                    |
| 大刀内谷にエラーかめる場行<br>メッセージ欄でエラー内容を<br>※ エラーがなくなるまで、3<br><u>     広緒入力授業一覧</u> ・成績入力<br>2022年度後学期 追踪鏡(10日)     3025日本歴学講義則【3年・日】火1     (入力期間中) 2023/01/26(木) 00:00 ~ 2023/01/33<br>・表示指定     エラーがあります。<br>重定     重定<br>重定<br>重定<br>重定<br>電灯                                                                                                    | ゴは保存 (ごさ)<br>ご確認して、入<br>この操作を繰<br>(火) 00:00<br>場合は点数(0~90)を入力し<br>いた好価は登載で見ません                                                                                                    |                                                                                               | 多正した<br>ださい                                                                        | E後、再度「保存」をク!. ○ S:90~100 A;                                                                 | リックし<br>80~89 B:              | 広境入力 [Kmg002]<br>PDF Excel 評価割合詳細<br>単 表示<br>70~79 C:60~69 D:0~59 E:901 Y:907                                                                                                    |
| <ul> <li>         ・人力内谷にエラーかめる場合<br/>メッセージ欄でエラー内容を         ・X エラーがなくなるまで、         <ul> <li> <u>成績入力授業一覧</u>,成績入力<br/>2022年度後学期 温試験(1回日)<br/>3025日本語学講員  3年・日)火1             (入力期間中) 2023/01/26(木) 00:00 ~ 2023/01/31         </li> <li>             ・東示指定             エラーがあります。<br/>指定</li></ul></li></ul>                                                                                                    | コは保存 (ごさ)<br>正確認して、入<br>この操作を繰<br>(火) 00:00<br>り場合は点数(0~90)を入力し<br>Exた評価は登録できません                                                                                                    | ません。<br>力内容を修<br>り返してく:<br>                                                                   | 多正した                                                                               | E後、再度「保存」をク!                                                                                | <b>リックし</b><br>80~89 B:<br>異動 | 成績入力 [Kmg002]<br>PDF Excel 評価割会詳細<br>アンペ79 C:60~69 D:0~59 E:901 Y:907<br>列保存 画 列選択<br>メッセージ                                                                                                    |
| <ul> <li>ヘブ内谷にエラーがある場合</li> <li>メッセージ欄でエラー内容を</li> <li>※ エラーがなくなるまで、</li> <li> <u> <u> </u> <u> </u></u></li></ul>                                                                                                    | <ul> <li>コは保存ぐさご</li> <li>確認して、入</li> <li>この操作を繰</li> <li>(火) 00:00</li> <li>(火) 00:00</li> <li>(水た評価は登録できません)</li> <li>1 100</li> </ul>                                                                                                    | ません。<br>力内容を修<br>り返してく:<br>・<br>s<br>4年                                                       | 多正した<br>ださい 8セメスタ                                                                  | E後、再度「保存」をク!<br>。                                                                           | <b>リックし</b><br>80~89 B:<br>異動 | 成 撮入力 [Kmg002]     (Kmg002]     (PDF Excel 評価割合詳細     (本 表示     てつ~79 C:60~69 D:0~59 E:901 Y:907     河保専 ■ 列選択     メッセージ     追訳の場合は点数(0~90)を入力して下さい。                                              |
| <ul> <li>         ・大力内谷にエラーかめる場行<br/>メッセージ欄でエラー内容を         ・ズ エラーがなくなるまで、         <ul> <li> <u>広橋入力授業一覧</u>,成績入力<br/>2022年度(後芋期:過試験(1回目)<br/>3025日本語芋類番川(3年・日)火1             (入力期間中)             2023/01/26(木) 00:00 ~ 2023/01/31         </li> <li>             ・東示描定             エラーがありまず<br/>エラーがありまず<br/>王ラーがありまず<br/>王ラーがありまず<br/>王ラーがありまず<br/>王ラーがありまず<br/>王ラーがありまず<br/>王ラーがありまず<br/>王の</li></ul></li></ul> | <ul> <li>コレストラ (いさ):</li> <li>正の操作を繰</li> <li>(火) 00:00</li> <li>(火) 00:00</li> <li>(火) 00:00</li> <li>(人) 00:00</li> <li>(人) 00:00</li> <li>((L) 00</li></ul> | ません。<br>力内容を修<br>り返してく、<br>い<br>、<br>、<br>、<br>、<br>、<br>、<br>、<br>、<br>、<br>、<br>、<br>、<br>、 | 冬正した<br>ださい<br><sup>8セメスタ</sup>                                                    | E後、再度「保存」をクリー<br>。 S:90~100 A:<br>学料組織  <大学> 外国語学部 日本語学科 GS専攻  <大学> 外国語学部 日本語学科 日本語学科 日本語事政 | リックし<br>80~89 B:<br>奥助        | 広 て く だ さ い 。                                                                                                    |
| <ul> <li>         ・人力内谷にエラーかめる場合         メッセージ欄でエラー内容を         ・X エラーがなくなるまで、         <u>         広値入力授業一覧・成績入力         2022年度後平期 過群境(1回春)         3025日本福華瑞興川(3年・日)火1         (入力期間中) 2023/01/26(木)000~2023/01/3)         ・ま示指定         ・フーが多ります         ・ま示指定         ・フーが多ります         ・         ・         ・         </u></li></ul>                                                                             | <ul> <li>コレストライン・ション・ション・ション・ション・ション・ション・ション・ション・ション・ショ</li></ul>                                                                                                    | ません。<br>カ内容を修<br>り返してく:<br>・<br>・<br>・<br>・<br>・<br>・<br>・<br>・<br>・<br>・<br>・<br>・<br>・      | <ul> <li>多正した</li> <li>ださい</li> <li>8セメスタ</li> <li>6セメスタ</li> <li>6セメスタ</li> </ul> | 、 再度「保存」をクリーの 、 、 、 、 、 、 、 、 、 、 、 、 、 、 、 、 、 、 、                                         | Jックし<br>80~89 B:<br>実動        | 成規入力 [Kmg002]         PDF Excel 評価割合詳細         ・ たいのののののでは、         アクマラ C: 60~69 D: 0~59 E: 901 Y: 907         ⑦保存 回 列選択         メッセージ         *追討の場合は点数(0~90)を入力して下さい。         指定された評価は登録できません。 |
| <ul> <li>         ・人力内谷にエラーかめる場前<br/>メッセージ欄でエラー内容を         ・X エラーがなくなるまで、         </li> <li> <u>成績入力授業一覧</u>,成績入力         2022年度後学期:通試験(1回目)         3025日本語学講員II (3年・日)火1         (入力期間中)         2023/01/26(木) 00:00 ~ 2023/01/31         ・東示描定         エラーがありまず         正<br/>「東面香号<br/>又以本 いて</li></ul>                                                                                                    | <ul> <li>コレストライン・ション・ション・ション・ション・ション・ション・ション・ション・ション・ショ</li></ul>                                                                                                    | ません。<br>力内容を修<br>り返してく、<br>い<br>s 4年<br>Y 3年<br>Y 3年                                          | 冬正した<br>ださい<br><sup>8セメスタ</sup><br><sup>6セメスタ</sup>                                | 、 再度「保存」をクリーの 、 、 、 、 、 、 、 、 、 、 、 、 、 、 、 、 、 、 、                                         | Jックし<br>80~89 B:<br>異動        | 広 した し し し し し し し し し し し し し し し し し し                                                                                                    |

|    | <ul> <li>○「保存」は、表示された学生全員の入力が終了していなくてもできますので、こまめに行ってください。</li> <li>○「保存」する前に画面を閉じた場合、入力されたデータは保存されませんのでご注意ください。</li> <li>○「保存」する前に「戻る」をクリックするとメッセージが表示されますが、「OK」をクリックすると入力したデータはすべて無効となるのでご注意ください。</li> </ul> |
|----|----------------------------------------------------------------------------------------------------|
| 注意 | ×<br>編集中のデータが確定されていません。<br>編集中の<br>データを無効にしてもよろしいですか?                                                                                                    |
|    | ✓ OK x キャンセル                                                                                                    |
|    | ○ エラーがある状態では、「保存」できませんので、必ずすべてのエラーを修正してください。                                                                                                    |

# (3 追・再試験の採点情報を登録する。)

| ⑥ 入力内容にエラーがない場<br>合は、「保存しました。」のメッ<br>セージが表示される。                    |                                                                                                    | 0                         | and a         | 6             | 保存し                    | しました。                           | setting favorite logou <b>t</b>                         |                                                                      |
|--------------------------------------------------------------------|----------------------------------------------------------------------------------------------------|---------------------------|---------------|---------------|------------------------|---------------------------------|---------------------------------------------------------|----------------------------------------------------------------------|
|                                                                    |                                                                                                    |                           |               |               | 成績ノ                    | 、力 [Kmg                         | 002]                                                    |                                                                      |
| ⑦ 成績入力画面に戻る。                                                       | <u> 皮結入力授業一覧</u> * 成績入力<br>2022年度後学期 追試験(1回日)<br>3025日本語学鉄株則【3年・日】火1<br>(入力期間中) 2023/01/26(木) 00:00 ~ 2023/01<br>*表示指定 | /31(火) 00:00              |               |               |                        |                                 | 成結入力 [Km<br>PDF Excel ]                                 | g002]<br>価割合詳細                                                       |
| ⑧ 成績入力画面の「PDF」又は<br>「Excel」をクリックして、成績入<br>力確認リストをダウンロード(保<br>存)する。 | 学籍音号     氏名 (カナ)       SAMPLE                                                                                          | 1                         | 部価<br>90<br>E | 評価名<br>S<br>E | 5 学年<br>4年<br>3年<br>3年 | セメスタ<br>8セメスタ<br>6セメスタ<br>6セメスタ |                                                         | <ul> <li>■ 列道択</li> <li>GS専攻</li> <li>日本語専攻</li> <li>GS専攻</li> </ul> |
| ⑨ ダウンロードされた「成績入<br>力確認リスト」を確認する。                                   | 2022年度 後学期   3025 日本語学講義II                                                                                             | 成績.<br>【 <sup>3年・日】</sup> | 入力碎<br>火1 追試  | 崔認)<br>験 (1回  | リスト<br><sup>11)</sup>  |                                 |                                                         |                                                                      |
|                                                                    | 学籍番号 学生氏名                                                                                                    |                           | 評価            | 評価名           | 出席率                    | 学年<br>セメスタ                      | 学科組織                                                    | 異動                                                                   |
|                                                                    | -                                                                                                    |                           | 90            | S             |                        | 4年<br>8セメスタ                     | <大学> 外国語学部 日本語学<br>科 GS専攻                               |                                                                      |
|                                                                    | SAMPLE                                                                                                    |                           | E             | E             |                        | 3年<br>6セメスタ<br>3年<br>6セメファ      | <大字> 外国語学部 日本語学<br>科 日本語専攻<br><大学> 外国語学部 日本語学<br>科 CS専び |                                                                      |
|                                                                    |                                                                                                    |                           |               |               |                        | 06207                           | 11 00 YFX                                               |                                                                      |

| 注意 | <ul> <li>○ 成績入力確認リストは必ずダウンロード(保存)して、登録内容に誤りがないか十分確認してください。</li> <li>○ 登録内容に誤りがある場合は、成績入力画面で修正して、再度「保存」してください。</li> </ul> |  |
|----|----------------------------------------------------------------------------------------------------|--|
|----|----------------------------------------------------------------------------------------------------|--|

#### 4 確定処理を行い、成績入力データをダウンロードする。

| <ol> <li>① 成績入力授業一覧画面で、</li> <li>確定する「授業科目」をクリック</li> </ol> | 成績入力授業一覧                                                                                                    | 成績入力 [Kmg002]                                                                                                    |
|-------------------------------------------------------------|----------------------------------------------------------------------------------------------------|----------------------------------------------------------------------------------------------------|
| する。                                                         | 開講年度学期 2022年度後学期 * 試験区分 すべて対象 * 試験回数 回                                                                                             |                                                                                                    |
|                                                             | 授業管理部署 すべて対象 *                                                                                                    |                                                                                                    |
|                                                             | 対象授業 成績評価責任者となっている授業以外                                                                                                    |                                                                                                    |
|                                                             | 対象学生 最高学年の学生のみ 最高学年の学生以外                                                                                                    | Q検索                                                                                                    |
|                                                             | → 成績入力期間中                                                                                                    |                                                                                                    |
|                                                             | 追試験(10目)                                                                                                    |                                                                                                    |
|                                                             | 活業管理部署 油安キャンパス                                                                                                    | 一括登録                                                                                                    |
|                                                             | 入力期間:2023/01/26(木) 00:00 ~ 2023/01/31(火) 00:00                                                                                     |                                                                                                    |
|                                                             | (7)が表示されている教員に<br>躍日時限 授業科目 履修者 対象者 入力者 確                                                                                          | 1、成績評価良住者です。<br>2定状況 確定者                                                                                                    |
|                                                             | 火1 <u>3025日本語学講義日【3年・日】</u> 3名 3名 2名 ラ                                                                                             | 未確定 0名                                                                                                    |
|                                                             |                                                                                                    | 3                                                                                                    |
| ②「確定」をクリックする。                                               | <u>成績入力授業一覧</u> ,成績入力<br>2022年度後学期 追然獎 (1回目)<br>3025日本語学講美Ⅱ【3年・日】 火1<br>(入力期間中) 2023/01/26(木) 00:00 ~ 2023/01/31(火) 00:00<br>◆表示指定 | 成績入力 [Kmg002]<br>PDF Excel 評価割合詳細<br>▲ 表示                                                                                                    |
|                                                             |                                                                                                    | 列保存 🔳 列選択                                                                                                    |
|                                                             | 学籍番号         氏名 (カナ)         評価         評価名         学年         セメスタ                                                                | 学科組織                                                                                                    |
|                                                             | 90 S 4年 8セメスタ <大                                                                                                    | 学> 外国語学部 日本語学科 GS専攻                                                                                                    |
|                                                             | SAMPLE         E         E         3年         6セメスタ         <大                                                                     | 学> 外国語学部 日本語学科 日本語専攻                                                                                                    |
|                                                             | 上         E         B         B         B         B         C         A                                                            | 学> 外国語学部 日本語学科 GS専攻                                                                                                    |
|                                                             | 使索結果をデータ出力 CSV(UTF-8) CSV(Shift_JIS) Excel     一括登録用データ出力 CSV(UTF-8) CSV(Shift_JIS) Excel                                          | <ul> <li>,</li> <li>,</li></ul> |
|                                                             | 保存<br>● 確定<br>確定すると、編集するためには所属の必要になります。                                                                                            |                                                                                                    |

注意

 ○「確定」ボタンは、全ての履修者の成績が「登録済」となっている場合にのみ表示されます。
 ○ 確定すると、データの修正は一切できなくなりますので、確定する前に成績入力確認リスト等で 登録内容(素点等)に誤りがないか、十分確認してください。

| ③「OK」をクリックする。 | ×<br>⑦ 確定します。よろしいですか?<br>・ OK * キャンセル<br>・ OK * キャンセル |
|---------------|-------------------------------------------------------|
|---------------|-------------------------------------------------------|

| <ul> <li>④ 成績入力画面に戻り、</li> <li>「PDF」又は「Excel」を選択し、</li> <li>成績入力確認リストをダウン</li> <li>ロード(保存)する。</li> </ul> | <u>成績入力授業一覧</u><br>2022年度後学期<br>3025日本語学課<br>(入力期間中)<br>確定済 | ▶ 成績入力<br>追試験(1回目)<br>典Ⅱ【3年・日】 火1<br>2023/01/26(木)00:00 ~ 2023/01/ | 31(火) 00:00                                   |    |     |     |                     | 成績入力 [<br>PDF Excel           | Kmg002]<br>評価割合詳細 |  |
|----------------------------------------------------------------------------------------------------|-------------------------------------------------------------|--------------------------------------------------------------------|-----------------------------------------------|----|-----|-----|---------------------|-------------------------------|-------------------|--|
| ※ 確定された授業については、<br>「 <mark>確定済</mark> 」と表示されます。                                                          | *表示指定                                                       |                                                                    |                                               |    |     |     |                     |                               |                   |  |
|                                                                                                    |                                                             |                                                                    |                                               |    |     |     |                     | 列语                            | 保存 ■ 列選択          |  |
|                                                                                                    | 学籍番                                                         | 号 氏名 (カナ)                                                          |                                               | 評価 | 評価名 | 学年  | セメスタ                | 学科組織                          |                   |  |
|                                                                                                    |                                                             |                                                                    | 1                                             | 90 | s   | 4年  | 8セメスタ               | <大学> 外国語学部 日本語学               | 科 GS専攻            |  |
|                                                                                                    |                                                             | SAMPI F                                                            | 1                                             | E  | E   | 3年  | 6セメスタ               | <大学> 外国語学部 日本語学               | 科 日本語専攻           |  |
|                                                                                                    |                                                             |                                                                    |                                               | F  | F   | 3年  | 6セメスタ               | < 大学 > 外国語学部 日本語学             | 科GS重攻             |  |
|                                                                                                    | 4                                                           |                                                                    |                                               | -  | -   | 94  | UC/M/               | - XCI - XTHERE I BY LEVELED I | ,                 |  |
|                                                                                                    |                                                             |                                                                    |                                               |    |     |     |                     |                               |                   |  |
| ⑤ ダウンロードされた「成績入<br>力確認リスト」を確認する。                                                                         | 2022年度 着                                                    | 2<br>2<br>2<br>2<br>3025 日本語学講義11                                  | 成績入力確認リスト<br>3025 日本語学講義II 【3年・日】 火1 追試験(1回目) |    |     |     |                     |                               |                   |  |
|                                                                                                    | 学籍番号                                                        | 学生氏名                                                               |                                               | 評価 | 評価名 | 出席率 | 学年                  | 学科組織                          | 異動                |  |
|                                                                                                    |                                                             |                                                                    |                                               | 90 | s   |     | セメスタ<br>4年<br>8セメスタ | <大学> 外国語学部 日本語学<br>科 GS専攻     |                   |  |
|                                                                                                    | SAMPLE                                                      |                                                                    |                                               | E  | Е   |     | 3年<br>6セメスタ         | <大学> 外国語学部 日本語学<br>科 日本語専攻    |                   |  |
|                                                                                                    |                                                             |                                                                    |                                               | Е  | Е   |     | 3年<br>6セメスタ         | <大学> 外国語学部 日本語学<br>科 GS専攻     |                   |  |
|                                                                                                    |                                                             |                                                                    |                                               |    |     |     |                     |                               |                   |  |

| ○ 学生から成績に関する問い合わせ(成績調査等)がある場合がありますので、成績入力確定<br>ずデータをダウンロード(保存)してください。 |
|-----------------------------------------------------------------------|
|-----------------------------------------------------------------------|

| ⑥ 成績入力授業一覧画<br>面で、確定状況が「 <mark>確定</mark><br>済」となっていることを<br>確認する。 | 成績入力授業一覧                                                                                                    | 成績入力 [Kmg002]                  |  |  |  |  |  |  |
|------------------------------------------------------------------|----------------------------------------------------------------------------------------------------|--------------------------------|--|--|--|--|--|--|
|                                                                  | 開講年度学期 2022年度 後学期 * 試験区分 すべて対象 * 試験回数 回                                                                                                    |                                |  |  |  |  |  |  |
|                                                                  | 授業管理部署 すべて対象 *                                                                                                    |                                |  |  |  |  |  |  |
|                                                                  | 対象授業 成績評価責任者となっている授業以外                                                                                                    |                                |  |  |  |  |  |  |
| ※ 確定された授業科目<br>の行はグレーで表示さ<br>れます。                                | 対象学生 最高学年の学生のみ 最高学年の学生以外                                                                                                    | Q検索                            |  |  |  |  |  |  |
|                                                                  | ▼ 成績入力期間中                                                                                                    |                                |  |  |  |  |  |  |
|                                                                  | 追試験(1回目)                                                                                                    |                                |  |  |  |  |  |  |
|                                                                  | 授業管理部署:浦安キャンパス<br>入力期間:2023/01/26(木) 00:00 ~ 2023/01/31(火) 00:00                                                                                                    | 一括登録                           |  |  |  |  |  |  |
|                                                                  | (*)が表示されてい (*)が表示されてい 躍日時限 授業科目 履修者 対象者 入力者                                                                                                    | いる教員は、成績評価責任者です。<br>皆 確定状況 確定者 |  |  |  |  |  |  |
|                                                                  | 火1 <u>3025 日本語学講義  【3年・日】</u> 3名 3名 3名                                                                                                    | a 確定済 3名                       |  |  |  |  |  |  |
|                                                                  | ー括登録用データ出力 CSV(UTF-8) CSV(Shift_JIS) Excel ✔~ッ                                                                                                    | ダー行を含む <b>占</b> ダウンロード         |  |  |  |  |  |  |
|                                                                  | 再試験(1回目)                                                                                                    |                                |  |  |  |  |  |  |
|                                                                  | 授業管理部署:浦安キャンパス<br>入力期間:2023/01/26(木) 00:00 ~ 2023/01/31(火) 00:00                                                                                                    |                                |  |  |  |  |  |  |
|                                                                  | (*)が表示されてい (*)が表示されてい (*)が表示 (*)が表示 (*)か表 (*)か, (*)か, (*)か | いる教員は、成績評価責任者です。<br>皆 確定状況 確定者 |  |  |  |  |  |  |
|                                                                  | 火1 <u>3025 日本語学講義II【3年・日】</u> 2名         2名         2名                                                                                                    | 3 未確定 0名                       |  |  |  |  |  |  |
|                                                                  | ← 括登録用データ出力 CSV(UTF-8) CSV(Shift_JIS) Excel                                                                                                    | ダー行を含む <b>払</b> ダウンロード         |  |  |  |  |  |  |

注意

○ 登録期限までに、すべての授業科目について「確定済」の状態にしてください。
 ○ 万が一、確定後に成績変更等が生じた場合は、速やかに学事課(教務担当)へ連絡してください。